Overzicht aanpassingen sinds de release AERIUS 2022 van 26 januari 2023

## Tabel 1 Overzicht aanpassingen sinds de release AERIUS 2022.0

| Datum (technische versie) | Omschrijving aanpassing                                                                                                    | Achtergrond wijziging                                 | Gevolgen?                                                                                                    |
|---------------------------|----------------------------------------------------------------------------------------------------|-------------------------------------------------------|----------------------------------------------------------------------------------------------------|
| 6-7-2023 (2022.2)         | Functionele release AERIUS<br>Calculator                                                                                                    | Geplande aanpassing                                   | Zie release notes                                                                                                    |
| 8-6-2023 (2022.1.1)       | Bij subbronnen voor landbouw-<br>stalemissies ontbraken de iconen<br>voor diertype in de UI en PDF. Dit is<br>hersteld.                                                                                                    | Bevinding opgelost i.v.m.<br>aankomende release Check | lconen voor diertypen zijn weer<br>zichtbaar in UI en PDF                                                                                                    |
| 6-4-2023 (2022.1)         | Functionele release AERIUS<br>Calculator                                                                                                    | Geplande aanpassing                                   | Zie release notes                                                                                                    |
| 15-3-2023 (2022.0.2)      | Stabiliteitsverbetering exporteren<br>en berekenen                                                                                                    | Bevinding                                             | Performance verbetering                                                                                                    |
| 22-2-2023 (2022.0.1)      | Verbetering geheugen API                                                                                                    | Bevinding                                             | Performance verbetering                                                                                                    |
|                           | Als er een vlakbron over alle<br>subreceptoren heen valt kan het<br>gebeuren dat er een receptor<br>zonder subreceptoren ontstaat. De<br>berekening loopt nu door en wordt<br>niet meer met een onbekende fout<br>afgebroken. | Bevinding                                             | Rekenen blijft mogelijk als lege .rcp<br>ontstaat doordat alle subreceptoren<br>worden verwijderd omdat ze in een<br>bron liggen. De lege .rcp wordt<br>genegeerd en de berekening wordt<br>uitgevoerd. |
|                           | Kaartlaag zeescheepvaartnetwerk<br>wordt opgehaald bij nieuwe externe<br>locatie                                                                                                    | Bevinding                                             | Kaartlaag zeescheepvaart netwerk is<br>weer beschikbaar in Calculator                                                                                                    |

## Tabel 2 Overzicht bekende bevindingen

| Omschrijving bevinding                                                                                                    | Tiideliik alternatief                                                                                                    |
|----------------------------------------------------------------------------------------------------|----------------------------------------------------------------------------------------------------|
| Indien er bij wegverkeersbronnen een waarde voor weghoogte wordt ingevoerd<br>met decimalen die binnen de rekengrenzen vallen, wordt er naast de foutmelding                                                                                                    | Geen                                                                                                    |
| dat er een geheel getal moet worden ingevoerd ook een waarschuwing getoond<br>dat de waarde buiten de rekengrenzen valt. Deze waarschuwing is onterecht.                                                                                                    |                                                                                                    |
| Indien de locatie van een bron of gebouw wordt ingevoerd of bewerkt en de meetlat op de kaart is actief, dan werkt dit niet goed samen.                                                                                                    | Zet de meetlat uit als een locatie van een bron of gebouw wordt ingevoerd of bewerkt. Of klap de locatie invoer dicht tijdens het gebruik van de meetlat.               |
| Indien een wegverkeersbron wordt aangemaakt met type hoogteligging 'normaal',<br>kan de weghoogte worden aangepast naar een andere waarde dan 0 m. De<br>ingevoerde hoogte zal bij dit type hoogteligging echter niet worden opgeslagen en<br>er wordt altijd gerekend met weghoogte 0m. De gebruiker krijgt geen                                                                                                    | Geen                                                                                                    |
| waarschuwing dat er niets gedaan zal worden met de ingevoerde hoogte.<br>Indien bij een bron met geforceerde uitstoot en gebouwinvloed de<br>emissietemperatuur is aangepast, springt de temperatuur naar de<br>defaultwaarde indien gebouwinvloed weer wordt uitgevinkt.                                                                                                    | Pas de temperatuur aan naar de juiste waarde.                                                                                                    |
| Indien er een PDF wordt geïmporteerd van vóór Calculator 2022, wordt er<br>automatisch een rekentaak aangemaakt. Indien handmatig dezelfde<br>rekentaak wordt aangemaakt, herkent de applicatie niet dat het hier om een<br>dezelfde taak gaat. Een waarschuwing ontbreekt.                                                                                                    | Geen                                                                                                    |
| Indien de verhouding van een gebouw buiten het bereik van de<br>gebouwmodule valt en de breedte daarom wordt aangepast voor de<br>berekening, wordt deze waarde niet tussen haakjes getoond.                                                                                                    | Geen                                                                                                    |
| Bij het aanmaken van een bron voor een binnenvaart scheepsroute op de<br>Lek, de Waal of de IJssel, wordt automatisch het betreffende vaarwater<br>geselecteerd. Als deze vervolgens handmatig wordt omgezet naar een<br>CEMT-klasse, wordt er geen emissie meer berekend voor deze bron. Op de<br>stromende rivieren zijn de CEMT-klassen geen valide keuze. Er mist echter<br>een validatie die de gebruiker wijst op de ongeldige combinatie van een<br>stromende rivier in combinatie met een CEMT-klasse. | Geen                                                                                                    |
| Indien er een decimaal getal wordt ingevoerd met meer decimalen dan er<br>standaard weergegeven worden, dan worden deze decimalen wel<br>meegenomen in de berekening. Bij aanpassen van de bron worden niet alle<br>ingevoerde decimalen getoond.                                                                                                    | Exporteer bron GML en pas gegevens direct in GML aan. In de GML zelf<br>zijn wel alle decimalen zichtbaar en aanpasbaar. Daarna kan de GML weer<br>geïmporteerd worden. |
| In de infomarker wordt niet voor alle situatietypen de 'totale depositie'<br>(berekende bijdrage + achtergrond) weergegeven.                                                                                                    | Tel het resultaat zelf op bij de gegeven achtergronddepositie.                                                                                                    |

| In AERIUS Monitor worden hexagonen die relevant zijn voor één N2000-<br>gebied maar wel in meerdere gebieden liggen onterecht ook voor dat andere<br>gebied als relevant aangemerkt.               | Geen                                                                                                    |
|----------------------------------------------------------------------------------------------------|----------------------------------------------------------------------------------------------------|
| Wanneer men in AERIUS Calculator op een Windows besturingssysteem de<br>sneltoets CTRL+ESC gebruikt, wordt het Windows startmenu geopend in<br>plaats van dat de focus naar het hoofdvenster gaat. | De gebruiker kan met de muis naar het hoofdvenster navigeren.                                                                                                    |
| Indien men te snel na het starten van AERIUS Calculator een bestand in het scherm sleept om te importeren, kan men een foutmelding krijgen.                                                        | De gebruiker kan het bestand verwijderen en nogmaals importeren.                                                                                                    |
| Connect: wanneer er twee bestanden met dezelfde naam worden ingeladen,<br>ontbreekt een melding dat er slechts gegevens uit één van de bestanden<br>worden ingeladen.                              | Geen. De melding mist gewoon. Om te voorkomen dat gegevens van een<br>bestand niet worden ingeladen, moet de gebruiker zorgen dat bestanden<br>altijd verschillende bestandnamen hebben.                                                                                                    |
| Connect analyse: Functie 'resultaten per sector' GML werkt niet voor wegverkeer, door combi OPS/SRM2.                                                                                              | De gebruiker kan wegverkeer uit het project halen en los doorrekenen.<br>Resultaten wegverkeer zijn dan een losse GML en voor de rest van het<br>project kan wel de functie 'resultaten per sector' gebruikt worden. Een<br>andere optie is om te kiezen voor CSV-output: CSV-output toont wel<br>onderscheid in OPS en SRM, hier zit reeds een kolom in met model. CSV-<br>output is dus wel te gebruiken om deze resultaten in 1x te krijgen. |